# かんたんデジタルサイネージ 手順書(ポケドラ編)

#### 本手順書で用いる商品構成について

本書では、以下の商品・機器の組み合わせを用います。

▼セットトップボックス (DS-ASTB1)

> →手順書内では 「STB」と呼称

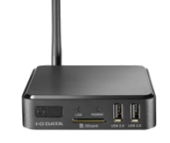

DS-ASTB1-A

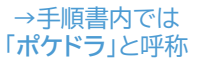

▼ Wi-Fiストレージ

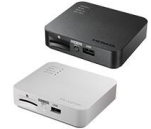

WFS-SR03K(上) WFS-SR03W(下)

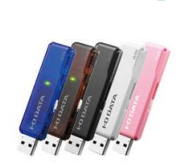

▼ USBメモリー

→手順書内では

(例)U3-STDR シリーズ

「USBメモリー」と呼称 「ディスプレイ」と呼称 フリースタイルスタンド (例)

▼ HDMI入力

液晶ディスプレイ

→手順書内では

#### LCD-MF245EDW-F-A

#### 利用イメージ

スマホで撮影した写真をSTBで繰り返し再生するまでの手順をご紹介しています。

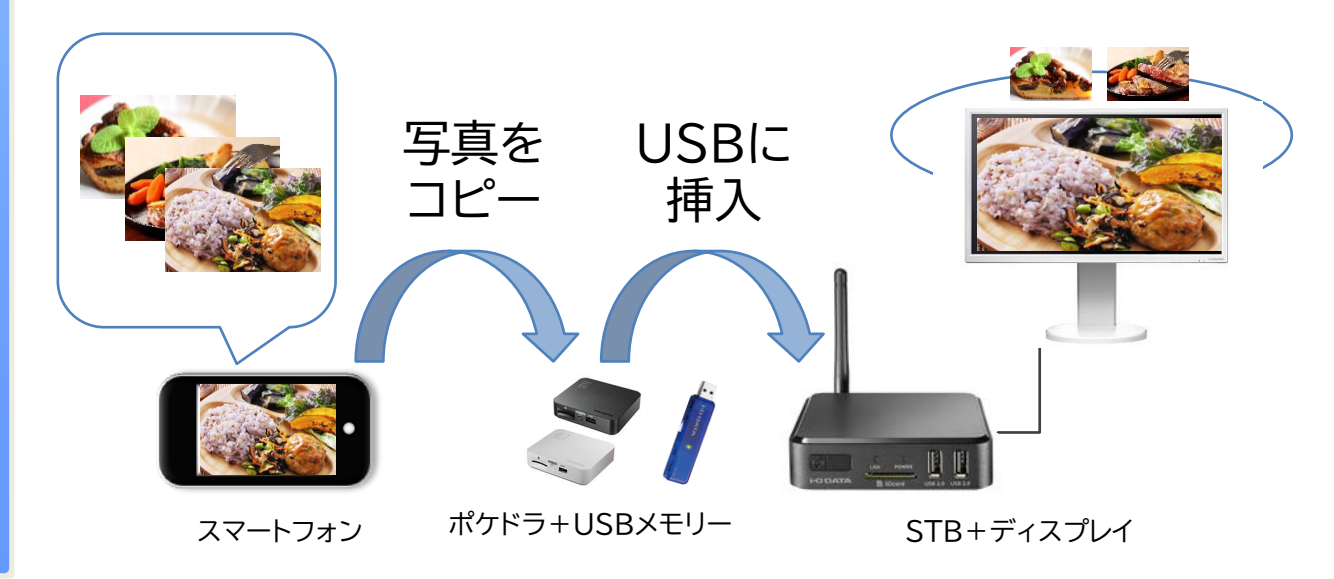

# INDEX

| 本 | 本構成の利用方法                        |           |
|---|---------------------------------|-----------|
| 設 | 設置する                            |           |
|   | ディスプレイを設置する                     | <u>5</u>  |
|   | STBを設置する                        | <u>6</u>  |
|   | STBをサイネージ用に設定する                 | 7         |
| デ | ータを準備する                         | <u>10</u> |
|   | USBメモリーを準備する                    | <u>11</u> |
|   | 写真・動画データを準備する                   | <u>11</u> |
|   | スマートフォンをポケドラに接続する               | <u>12</u> |
|   | 写真や動画をUSBメモリーにコピーする             | <u>13</u> |
|   | 写真や動画のファイル名を編集する                | <u>14</u> |
| 電 | 源を入れる                           | <u>17</u> |
|   | USBメモリーをSTBに取り付ける               | <u>18</u> |
|   | STBで写真・動画データを再生する               | <u>19</u> |
|   | STBを操作する                        | <u>20</u> |
| 電 | <b>源を切る</b> (停止・音声を流す・終了・縦表示ほか) | 21        |

# 本構成の利用方法

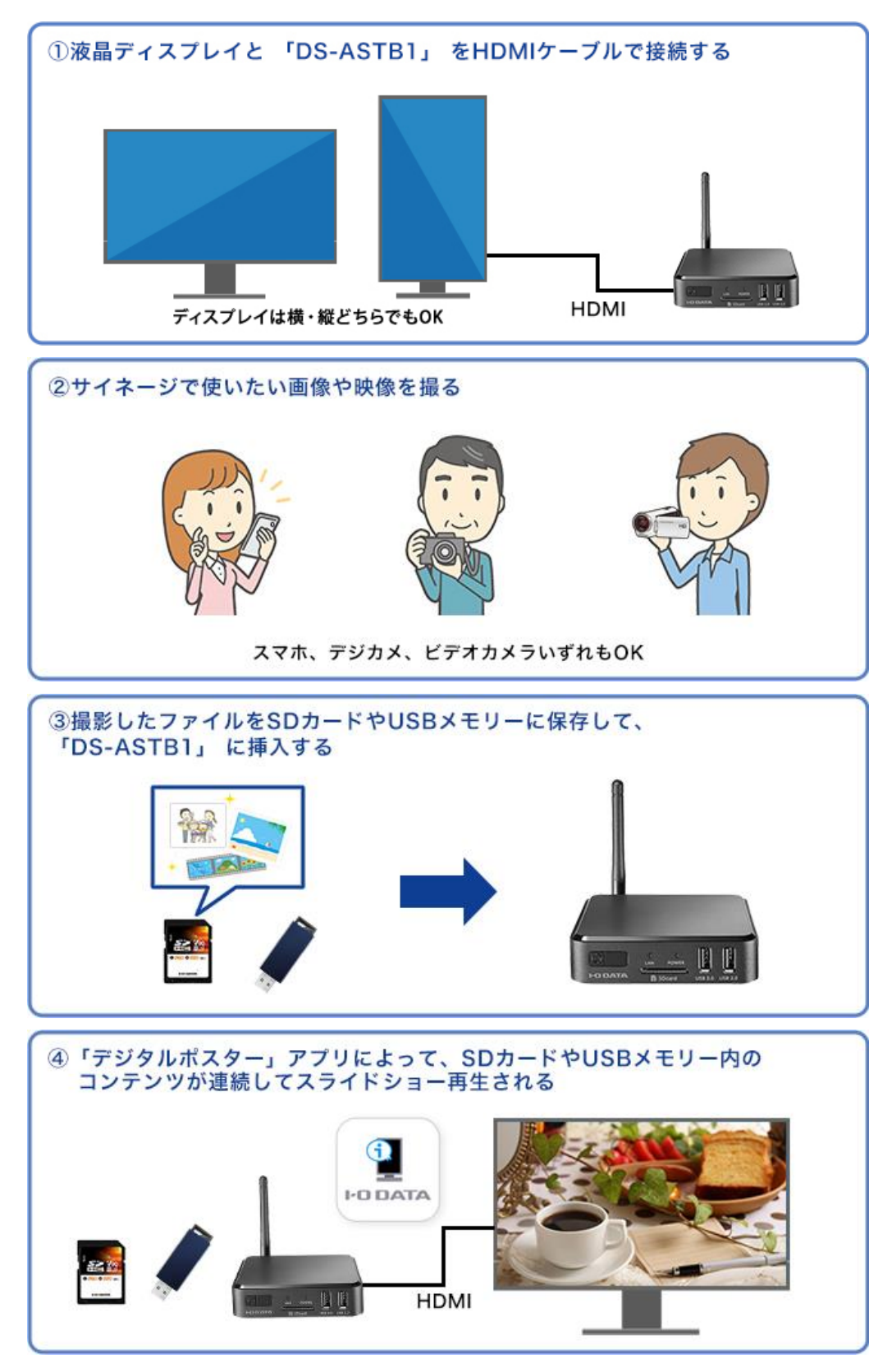

設置する

### 本項では、写真の再生するSTBとディスプレイの設置方法を紹介しています。

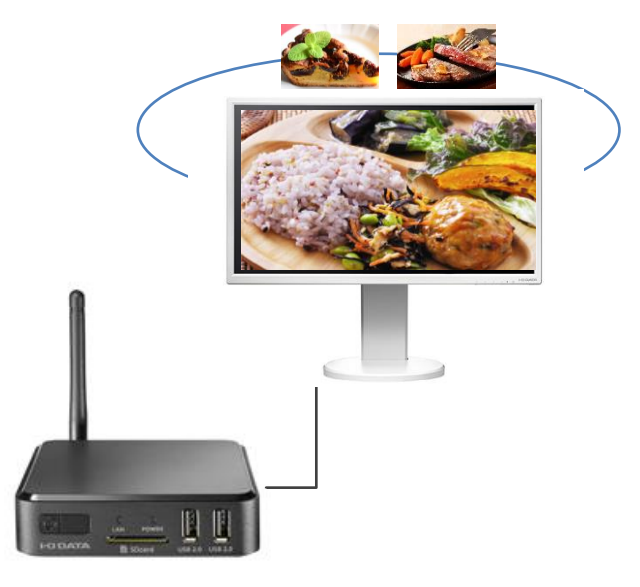

STB+ディスプレイ

#### ネットワークについて

今回の構成ではインターネットに接続しません。

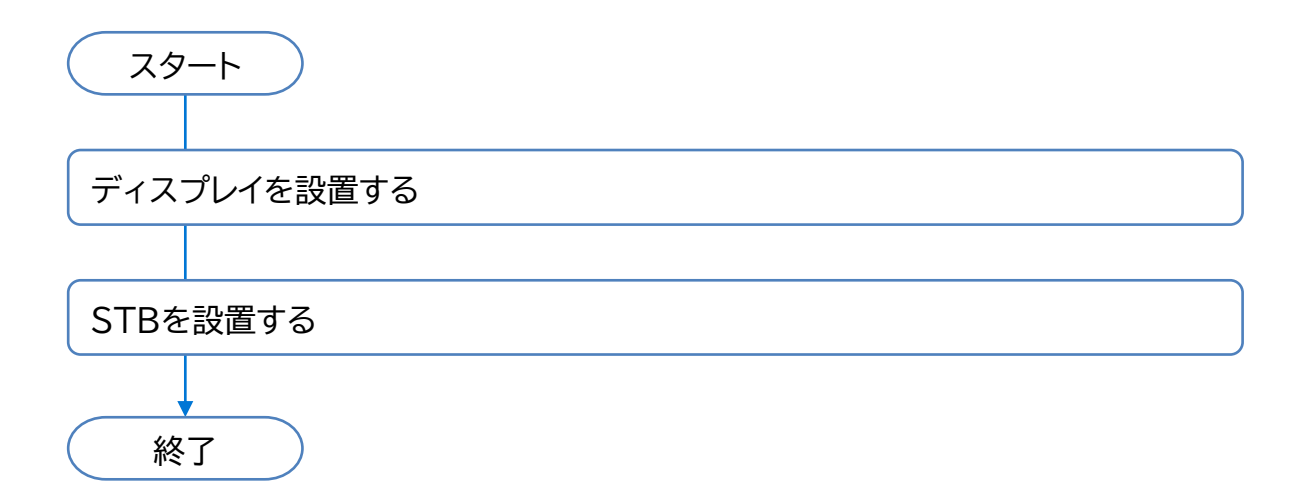

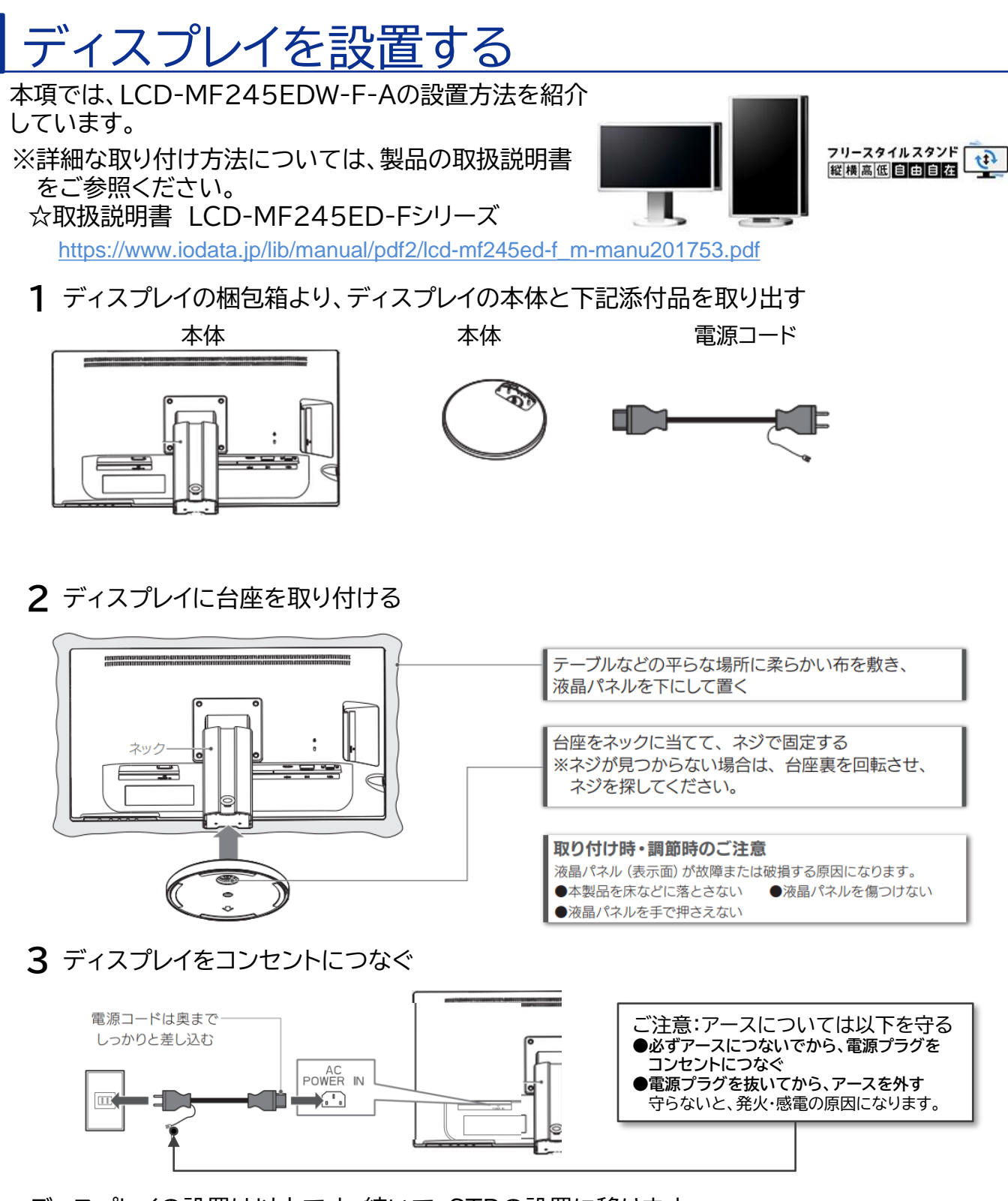

ディスプレイの設置は以上です。続いて、STBの設置に移ります。

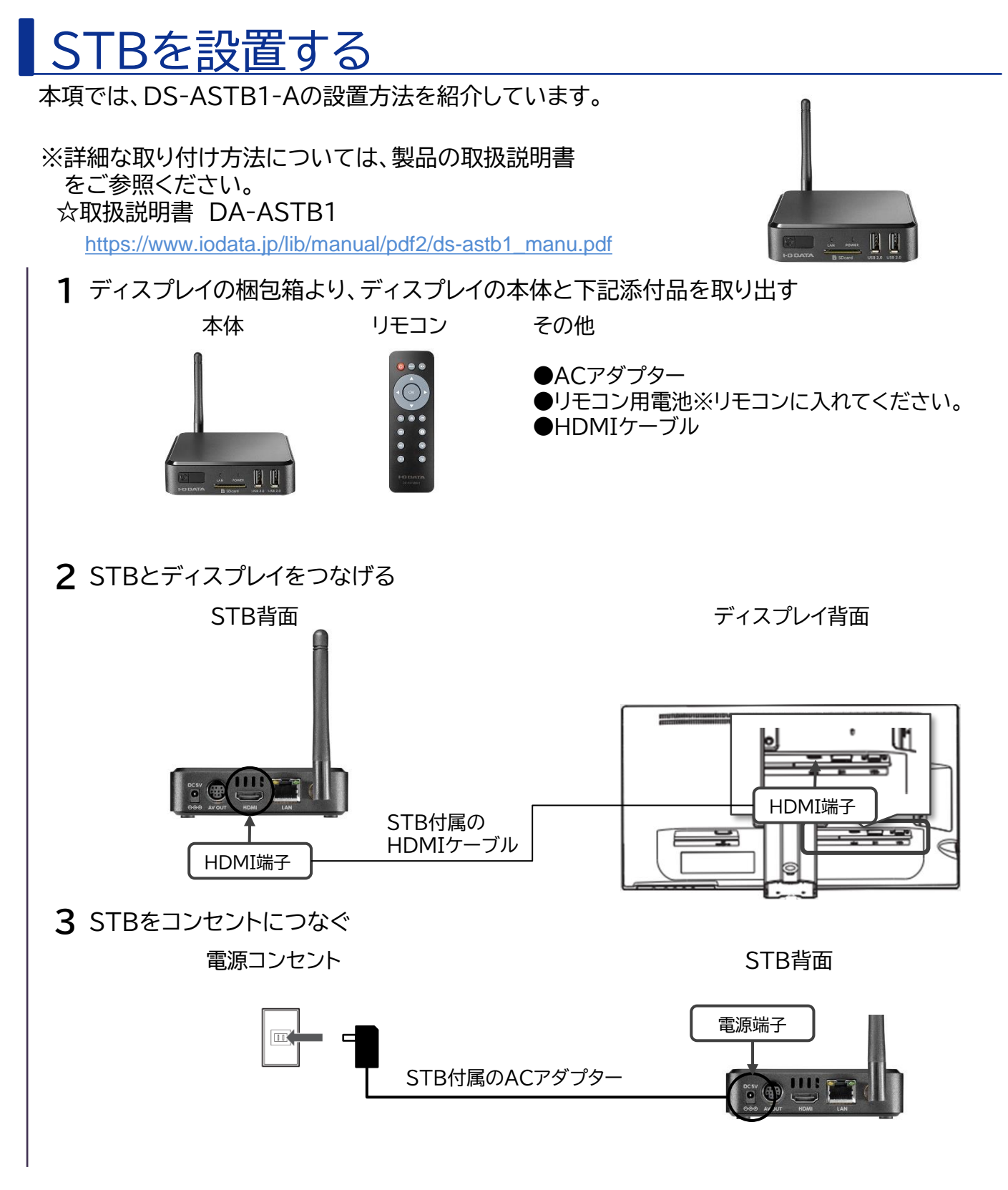

STBの設置は以上です。続いて、STBの設定をおこないます。

# STBをサイネージ用に設定する

本項では、ディスプレイ上でDS-ASTB1-Aをデジタルサイネージ再生用に設定します。設定内容は以下の通りです。

- ・静止画を切り替える時間を指定
- ・写真入りUSBメモリーをSTBに挿入した時に自動でサイネージが開始されるように設定

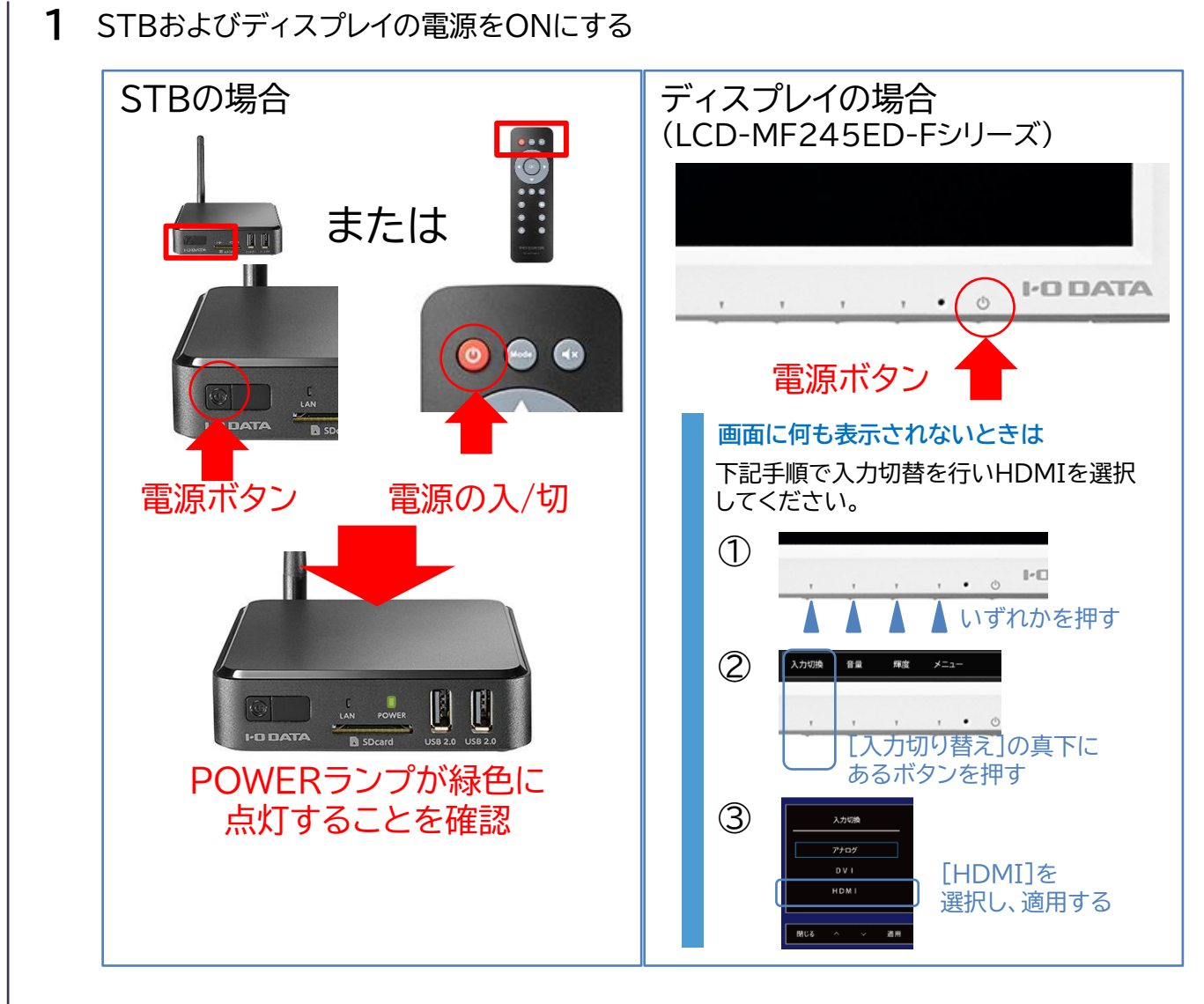

2 STBの[ホーム画面]がディスプレイに表示されることを確認

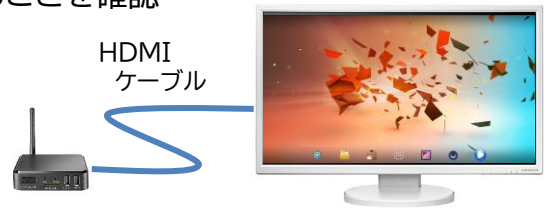

3 STB付属のリモコンを操作し、「デジタルポスター(※写真や動画を再生する ためのアプリの名前)」の設定画面を表示する。

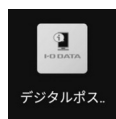

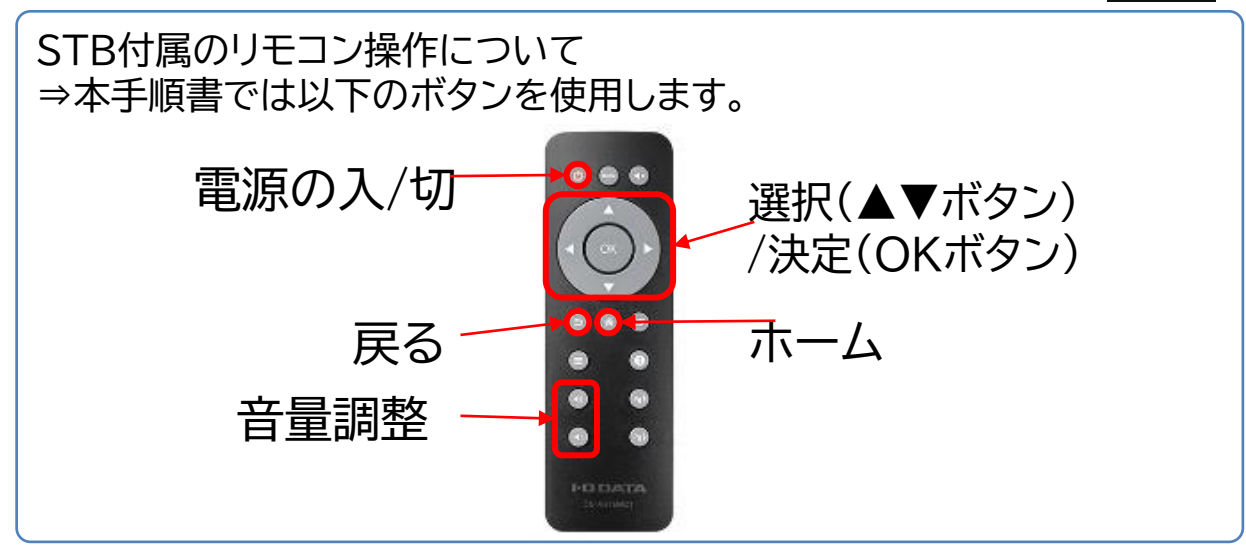

①STBの電源をONにし、図の状態であることを確認する (前ページ2の続き)

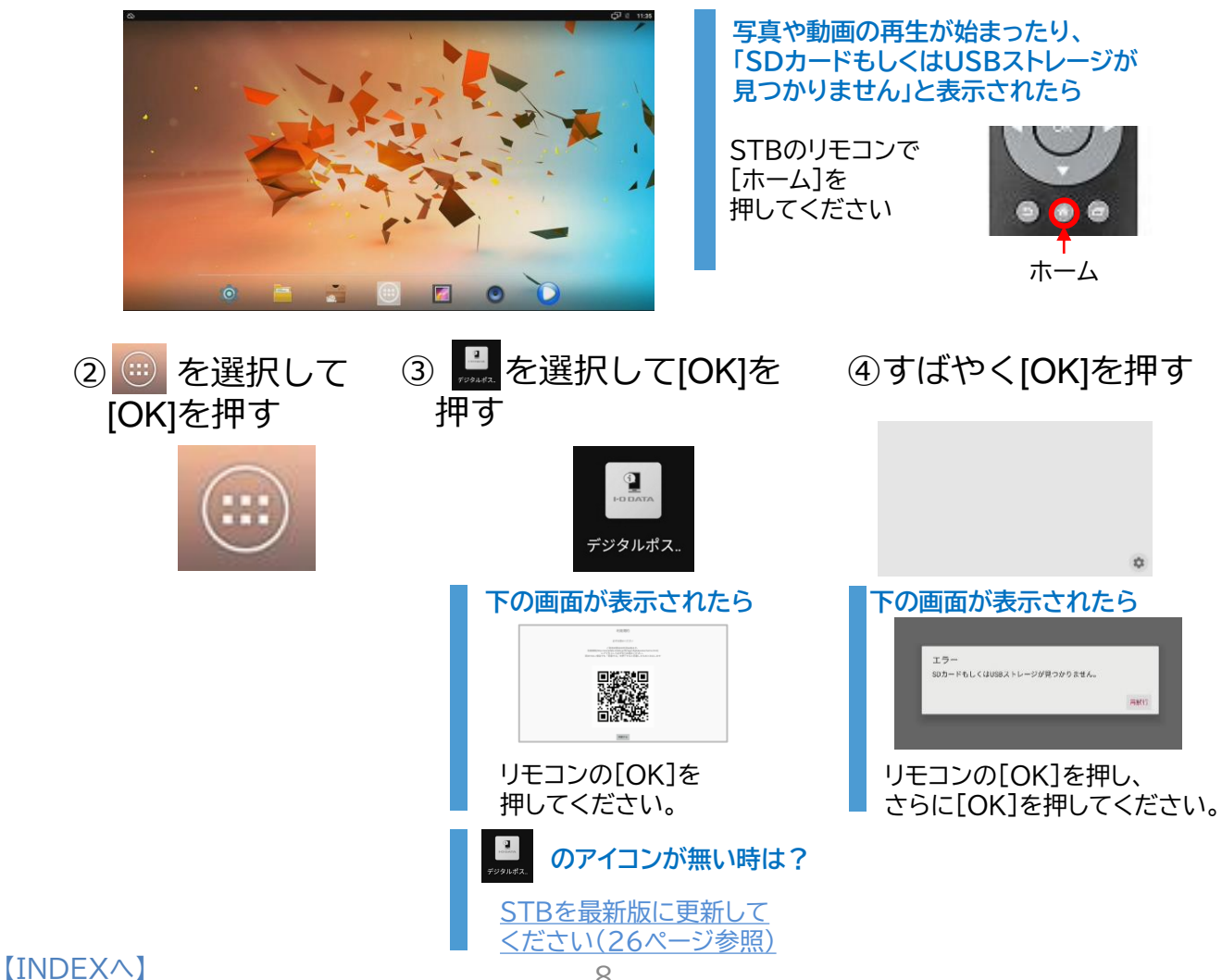

4 [静止画表示時間](写真を何秒で次の写真に切り替えるか)をリモコンで設定する ①[静止画表示時間]が選択されている ②スクリーンキーボードをリモコンで操作 ことを確認したら、[OK]を押す。 しながら静止画表示時間の[秒]を整数 で入力する。 設定 静止画表示時間 静止面表示時間 端末起動時のアプリ自動起動 ľ スク 示 その他 使用方法 指定可能な秒数 1秒から99秒まで指定できます。 ③画面の[OK]を選択し、リモコンで[OK]を 押す 静止画表示時間 6 キャンセル ОК 5 [端末起動時のアプリ自動起動]にチェックを入れる 設定 静止间表示時間 ~ 端末起動時のアプリ自動起動 その他 使用方法 6 STB・ディスプレイの電源をOFFにする STBの場合 ディスプレイの場合 (LCD-MF245ED-Fシリーズ) ... または ..... I-D DATA 0 Handa (Ax 電源ボタン DATA

STB側の設定は以上です。続いて、写真を保存するUSBメモリーを準備します。 [INDEX^] 9

電源ボタン

電源ボタン

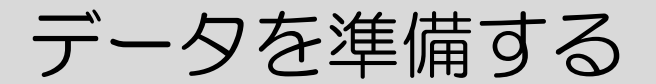

本項では、スマートフォンで撮影した写真データをUSBメモリーにコピーする ところまでの手順をご紹介します。

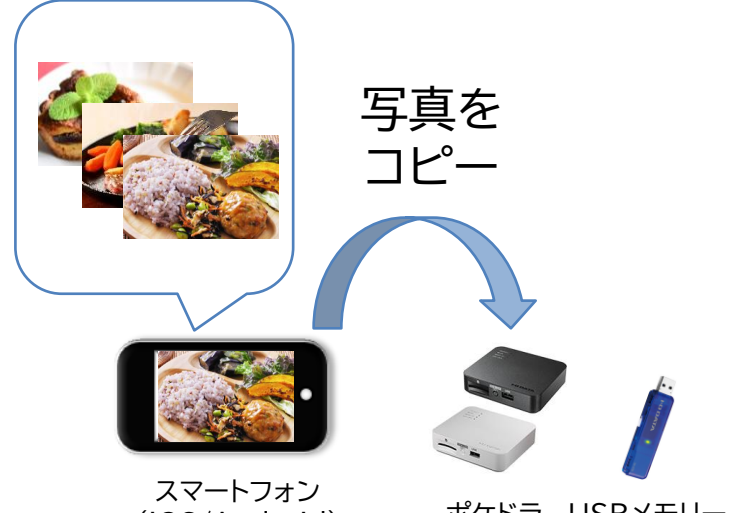

(iOS/Android)

#### ポケドラ USBメモリー

#### ネットワークについて

今回の構成ではインターネットに接続しません。

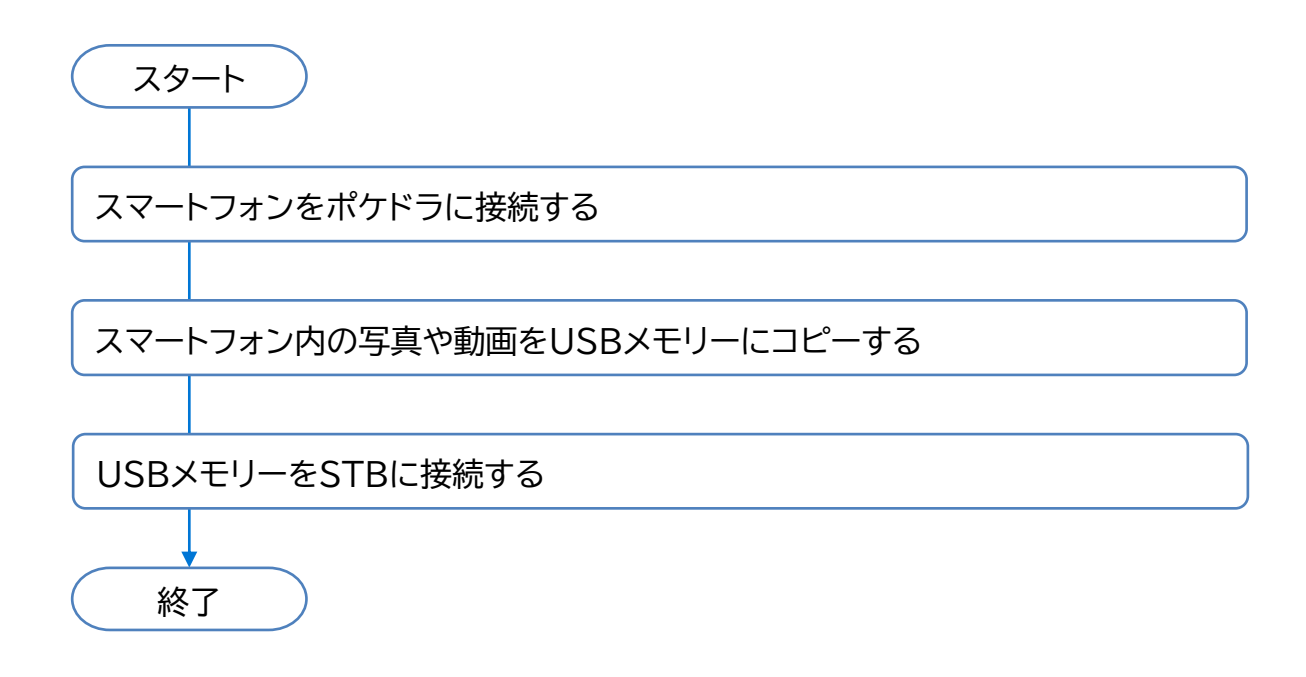

# USBメモリーを準備する

以下の仕様に合ったUSBメモリーを用意します。

#### フォーマット :exFAT、FAT32、FAT16 メモリー容量:64GBまで

今回使用するU3-STDRシリーズについて

「U3-STDRシリーズ」は、写真などのデータを気軽に持ち 運ぶことができるUSBメモリーです。使い方も簡単で、パ ソコンのUSBコネクターに挿すだけで面倒な設定はいら ないのが特徴です。また、コネクタはスライド式のため キャップを無くす心配がないのも特徴です。

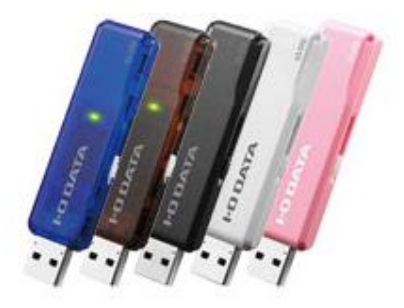

本手順書は、USBメモリーを用いた方法をメ インにご紹介していますが、以下の仕様のSD カードも対応しています。

対応SDカード規格: SDXC (128GBまで)

# 静止画(写真)・動画データを用意する

以下の仕様に合った写真・動画データを用意してください。

| 種類      | 対応ファイル形式                                                        |
|---------|-----------------------------------------------------------------|
| 静止画(写真) | JPEG、PNG(拡張子 .jpg .jpeg .png)                                   |
| 動画      | MoviePlayer(STB付属)が対応する形式<br>(拡張子 .3g .mp4 .ts .webm .mkv .mts) |

#### iPhoneで撮影したデータをSTB・デジタルサイネージアプリで使用時の注意点

デジタルサイネージアプリは、iOS11以降で標準設定されている「HEIC形式」の静止画に対応しておりません。 iPhoneで撮影する写真をデジタルサイネージアプリで使用される際は、撮影する形式をJPEG形式に 変更してください。

| [iPhoneのカメラ形式をHEICから<br>JPEGに変更する方法]                 | ・III docomo 4G 14:18<br>くカメラ フォーマット                                                                                                  |              |  |
|------------------------------------------------------|----------------------------------------------------------------------------------------------------|--------------|--|
| ①iPhoneの設定アプリから<br>[カメラ]⇒[フォーマット]と進む<br>②[互換性優先]をタップ | カメラ撮影                                                                                                    |              |  |
|                                                      | 高効率                                                                                                    |              |  |
|                                                      | 互換性優先                                                                                                    | $\checkmark$ |  |
|                                                      | ファイルサイズを減らすため、写真とビデオを高効率のHEIF/<br>HEVCフォーマットで撮影/録画します。"互換性優先"は常に<br>JPEG/H.264を使用しますが、4K/60 fpsおよび1080p/240<br>fpsを使用するには"高効率"が必要です。 |              |  |
|                                                      |                                                                                                    |              |  |

# スマートフォンをポケドラに接続する

本項では、スマートフォンをポケドラに接続する方法を紹介しています。

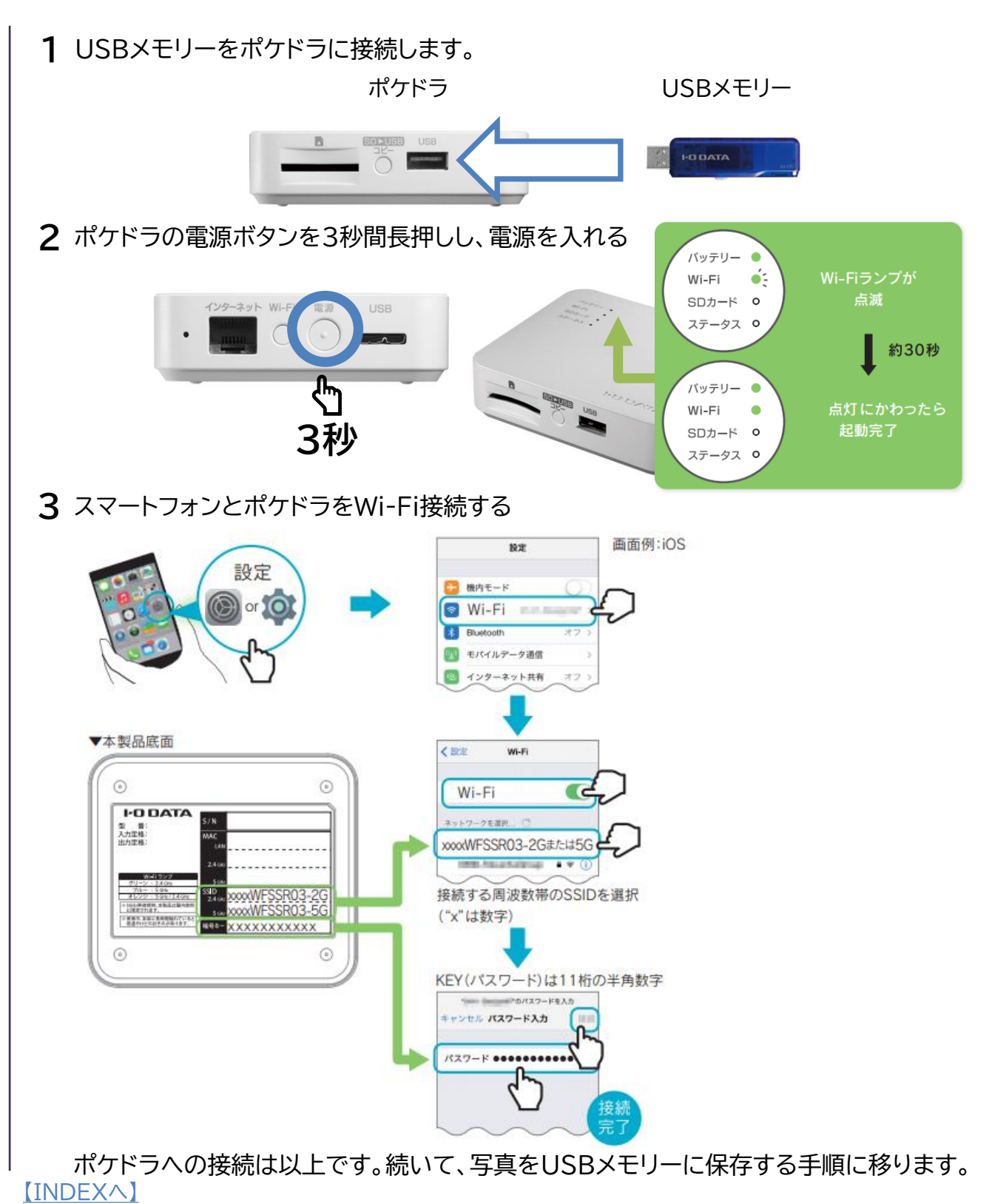

# <u>写真や動画をUSBメモリーにコピーする</u>

1 スマートフォン側でブラウザアプリを開き、アドレスバーに"10.10.10.254"と入力し、 検索する

|   | ブラウザ アドレスバーに"10.10.10.254"と入力                         |                       |                                                  |  |
|---|-------------------------------------------------------|-----------------------|--------------------------------------------------|--|
|   |                                                       | 14:11 🕫               | <b>::!!</b> 4G 🔳                                 |  |
|   |                                                       | 10.10.10.254          | ◎ キャンセル                                          |  |
|   |                                                       | トップレット                |                                                  |  |
|   |                                                       |                       | ックマークやお気に入りに登録<br>ておくことで次回以降素早く<br>クセスすることができます。 |  |
| 2 | (ポケドラ初回起動時のみ)ポケドラに                                    | パスワードを設定              | する                                               |  |
|   | <ol> <li>①ユーザーパスワードを空欄の<br/>まま[ログイン]をタップする</li> </ol> | ②設定<br>[更新            | するパスワードを2回入力し<br>所してログイン]をタップする                  |  |
|   |                                                       | パス                    | ワードを設定してください                                     |  |
|   | admin                                                 |                       |                                                  |  |
|   | ユーザーパスワード                                             |                       | admin                                            |  |
|   |                                                       |                       | aomin                                            |  |
|   |                                                       |                       | 3 パスワード                                          |  |
|   |                                                       |                       | ┓ パスワードの確認                                       |  |
|   | ログイン                                                  |                       |                                                  |  |
|   |                                                       |                       | 更新してログイン                                         |  |
| ວ | (ポケドラ2回日い降のお動)ポケドラ                                    | ーー                    |                                                  |  |
| 3 | ※初回起動時のみ、ページ下部の初回アグ                                   | にロノイノダる<br>7セス時はパスワート | 〝設定が必要です。                                        |  |
|   |                                                       |                       |                                                  |  |
|   | 「」 ① admin が入力されていることを確認                              |                       |                                                  |  |
|   | admin                                                 |                       |                                                  |  |
|   | a 1-4-1/20-1                                          | 2で設定したパス              | フードを入力                                           |  |
|   | 日本語                                                   |                       | 7                                                |  |
|   | 3                                                     | ログインをタップ              |                                                  |  |
|   | ログイン                                                  |                       | -                                                |  |
|   |                                                       |                       |                                                  |  |
|   | (次ページに続きます)                                           |                       |                                                  |  |

3 写真の保存先となるUSBメモリーにアクセスする

①フォルダをタップする

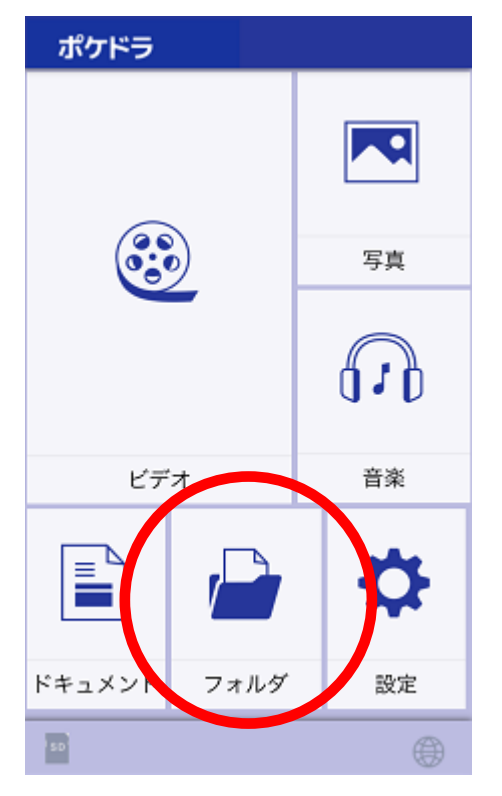

②usb1をタップする

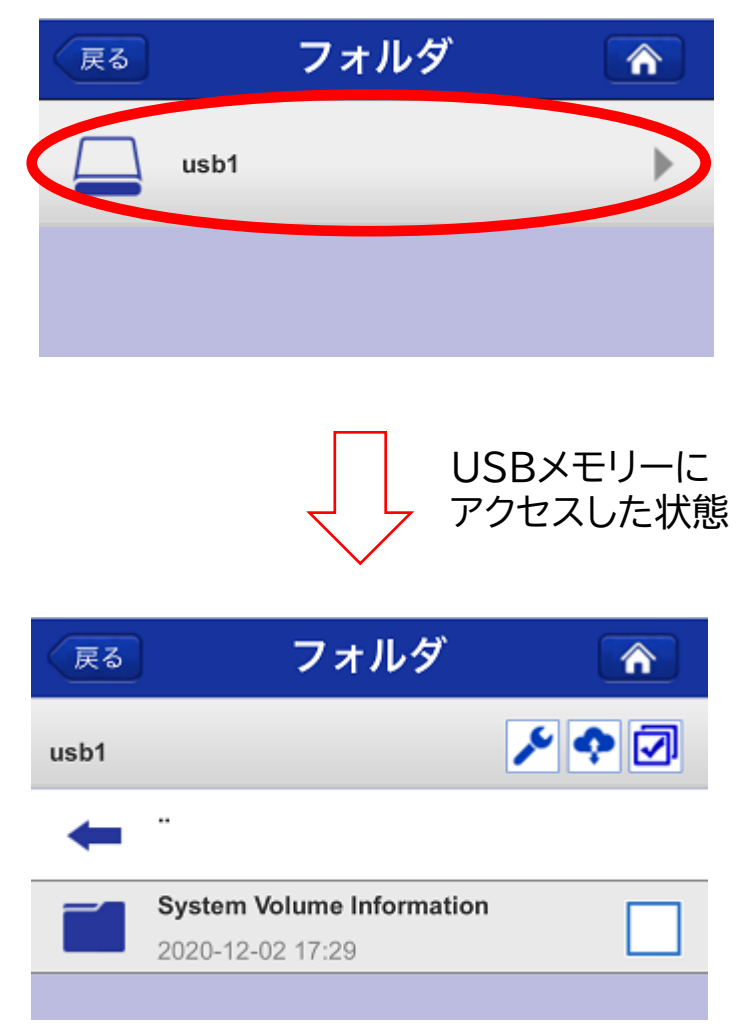

4 写真や動画をUSBメモリーに保存する

①画面右上の雲のアイコンをタップする

| 戻る   | フォルダ                      | Â |
|------|---------------------------|---|
| usb1 |                           |   |
| -    |                           |   |
|      | System Volume Information |   |
| _    | 2020-12-02 17:29          |   |

 ②フォトライブラリ(iOSの場合)、または、 ファイル(Androidの場合)をタップする
 ※Androidは端末によって表示が異なる 場合があります。

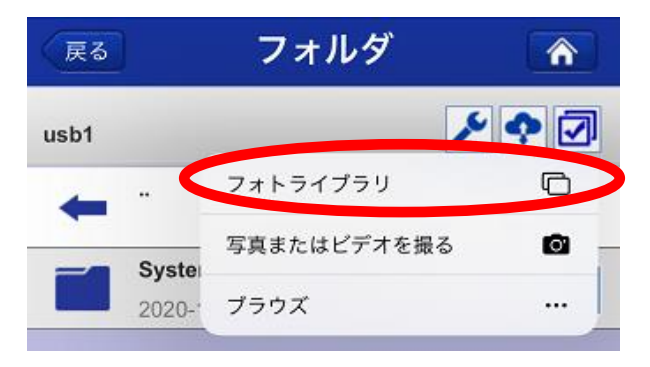

#### ③写真や動画を選択し、追加をタップする

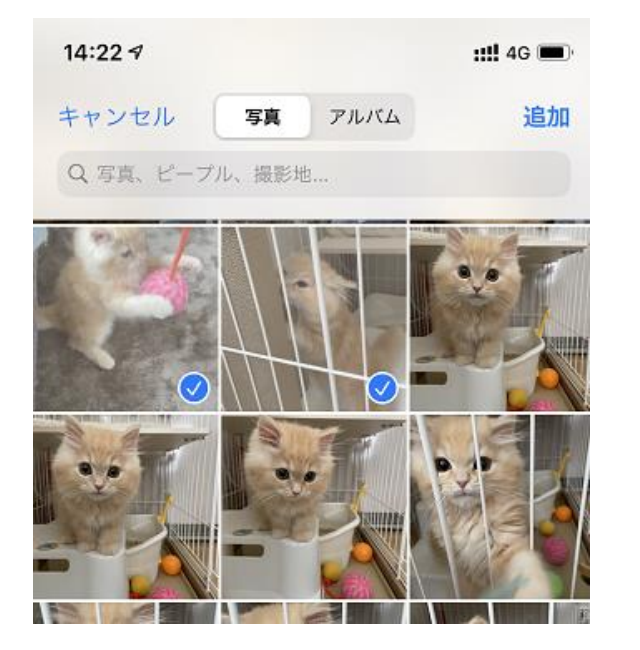

#### ④保存が完了したらOKをタップする

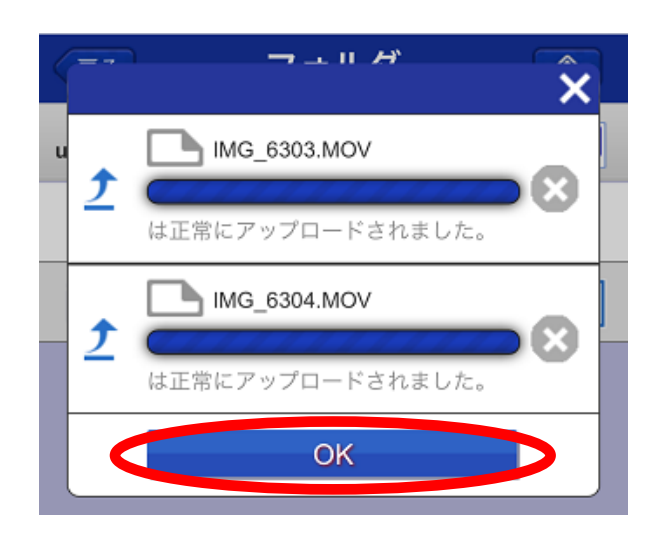

写真データの保存先は必ずUSBメモリーのルートディレクトリー(一番上の階層)に保管 してください。 USBメモリーのフォルダー内に保存したデータは、STBのデジタルサイネージアプリで 読み込むことができません。

写真の保存手順は以上です。続いて、ファイル名の編集手順に移ります。

# <u> 写真や動画のファイル名を編集する</u>

本項では、STBで繰り返し写真を表示する際に、意図した順番で表示するための方法を ご紹介しています。

【STBでの写真・動画ファイルの再生順序ルール】 ●写真・動画ファイルの再生順番はファイルの種類に関わらず、 記号>数字>英字>カタカナ・ひらがな>漢字の順に再生されます。

●USBメモリーに保存したファイルの頭文字に数字を使用すると、再生順番がわかりやすくなります。

例: 001.jpg 002お知らせ(夏期間).mp4 003.png

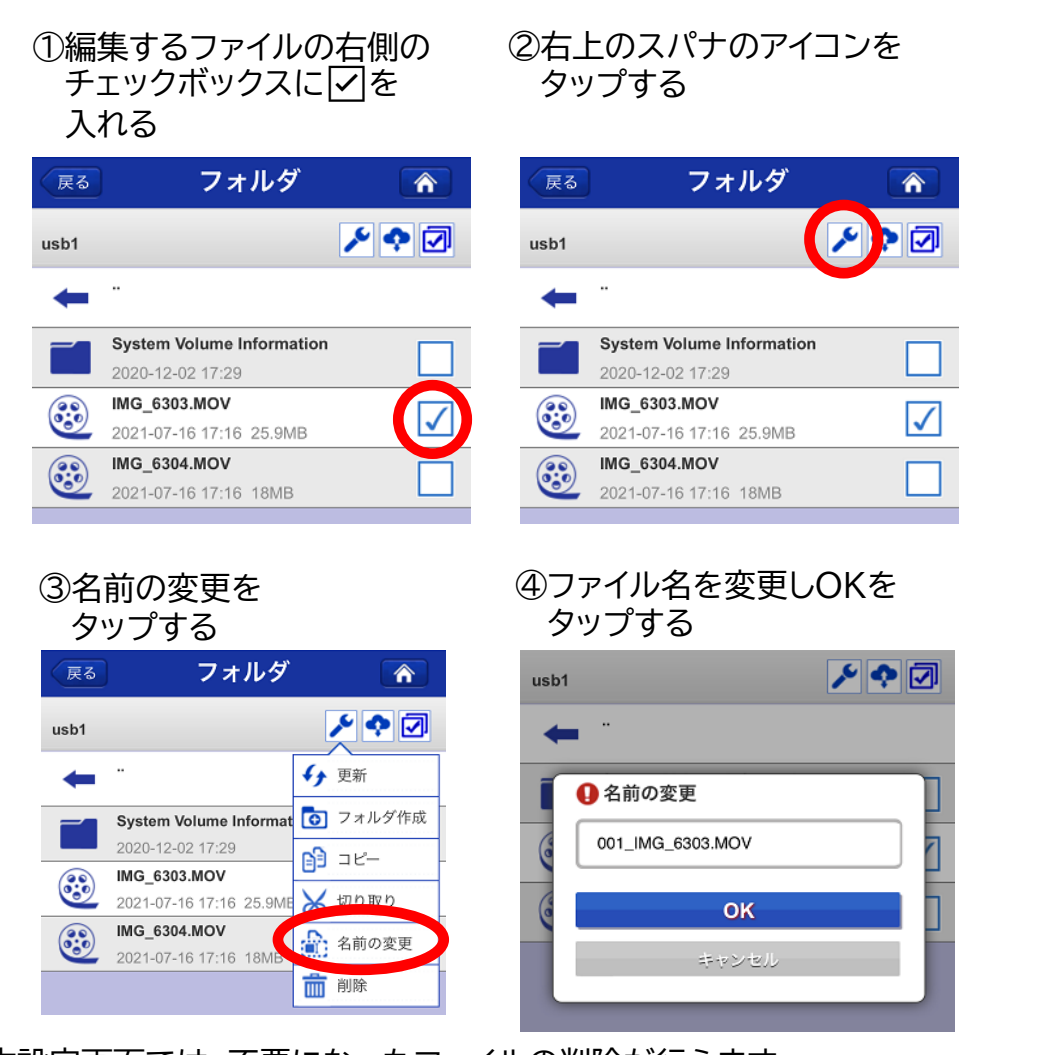

本設定画面では、不要になったファイルの削除が行えます。

ファイル名の編集手順は以上です。続いて、STBでの再生手順をご紹介します。 【INDEXへ】 16

# STBで再生する

本項では、USBメモリーをSTBに取り付けて、順繰り再生するところまでの手順を ご紹介しています。

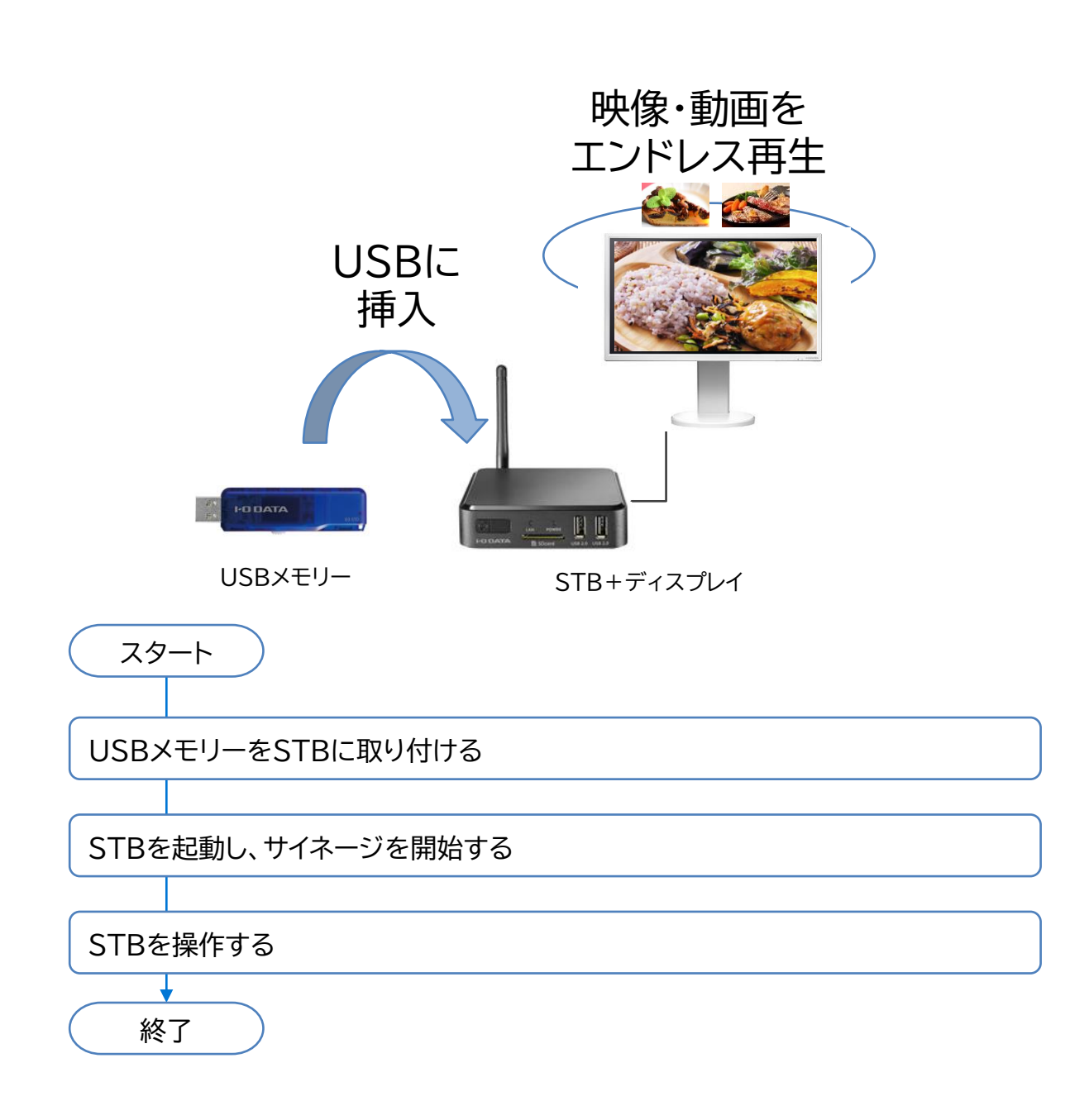

# <u>USBメモリーをSTBに取り付ける</u>

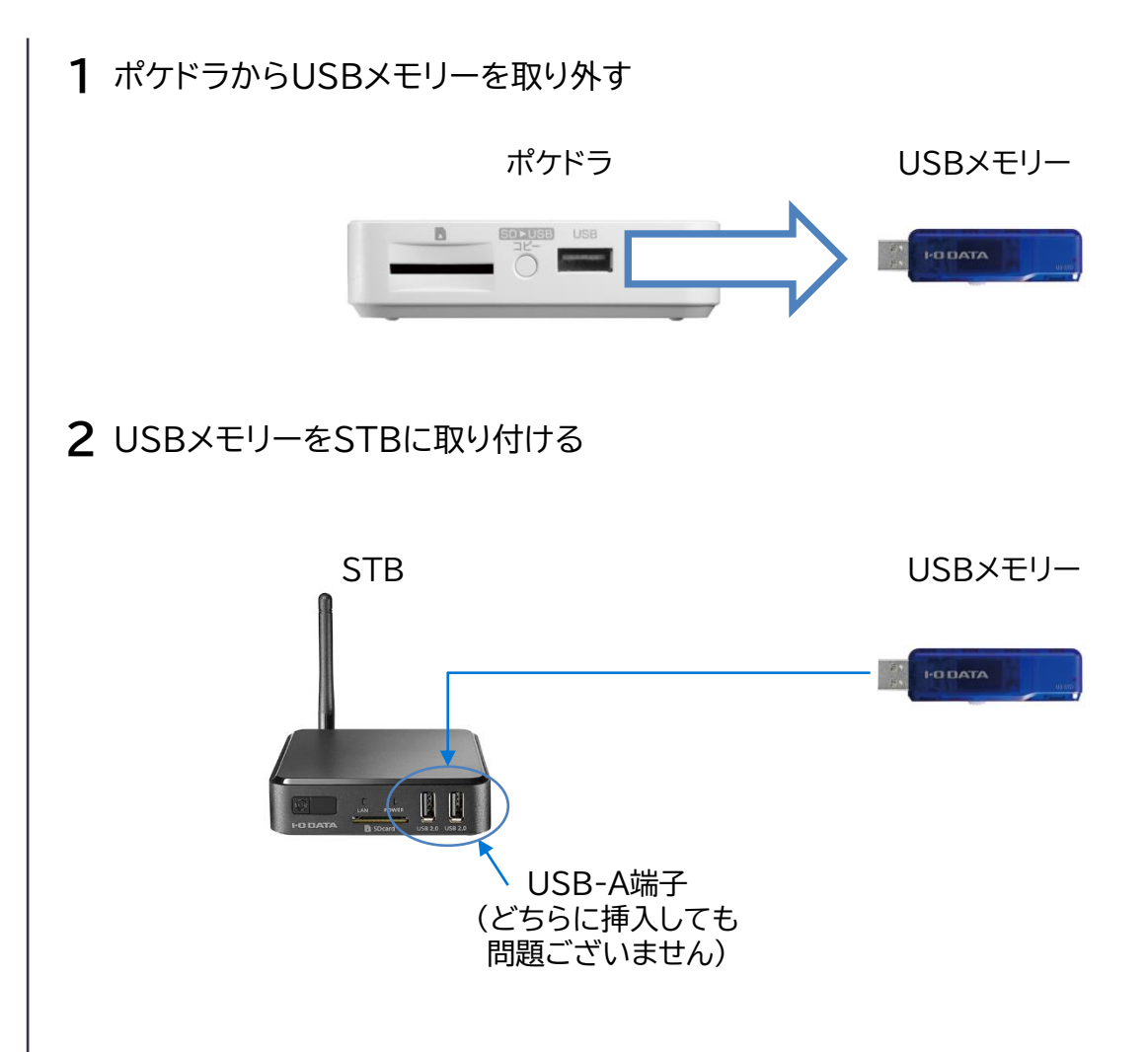

以上でSTBへのUSBメモリーの取り付けは完了です。続いて、STBを起動し、写真・動画 ファイルが再生されるまでをご紹介します。

# STBで写真・動画データを再生する

**1** USBメモリーを挿入したSTBおよびディスプレイの電源をONにする

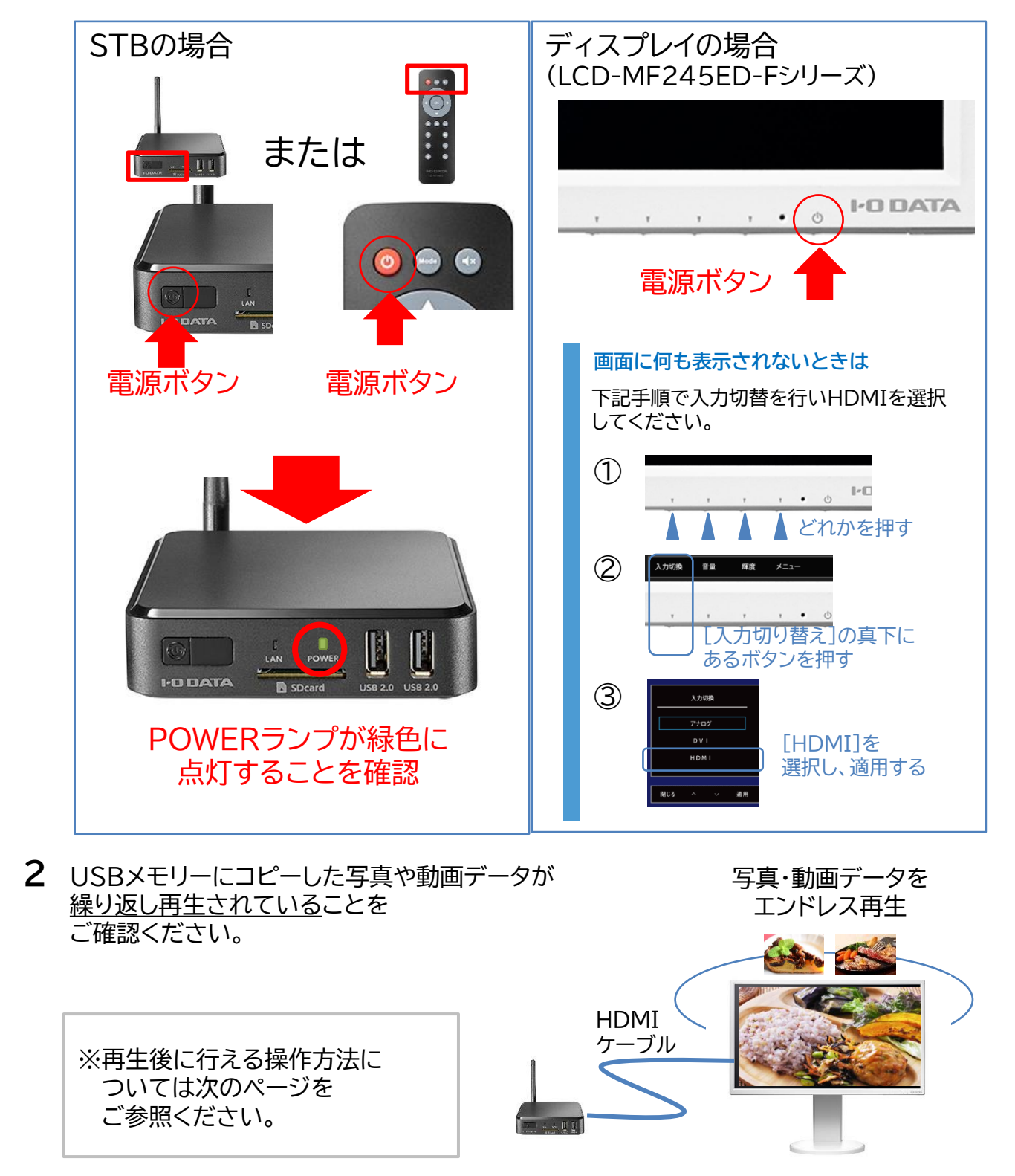

# STBを操作する

### STBの操作はSTB付属のリモコンで行います。 なお、映像・写真コンテンツの順送り・巻き戻しは行えません。

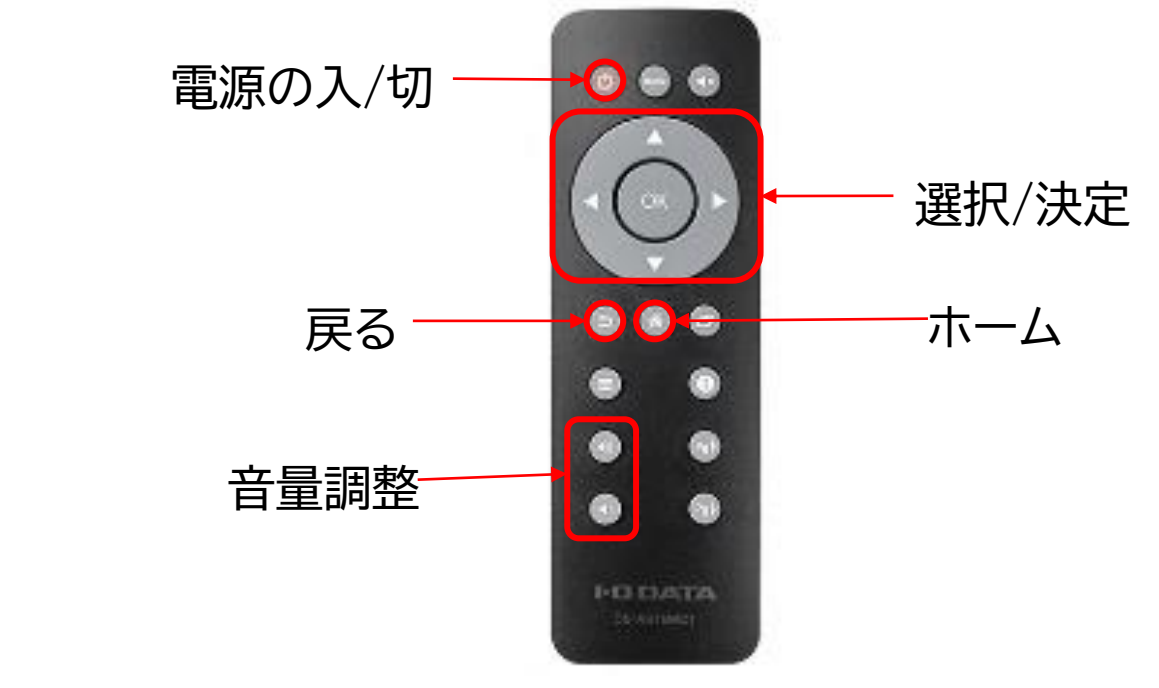

### ・サイネージを停止する ⇒[ホーム]または[戻る]を押すと停止します。

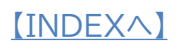

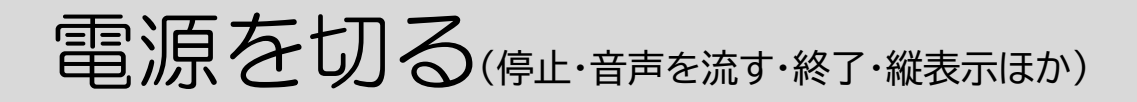

### リモコンまたはSTB本体の電源ボタン操作で電源をお切り ください。

### 【リモコンで電源を切る場合】

[電源の入/切]を押す

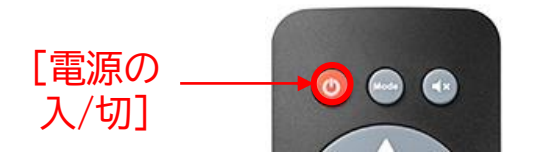

②[電源を切る]を選択し、[OK]を押す

| dh | Ober allow |
|----|------------|
| Č  | Standby    |
| U  | 電源を切る      |
| 0  | 再起動        |
|    |            |

【STBの電源ボタンで電源を切る場合】 | STBの電源ボタンを押す

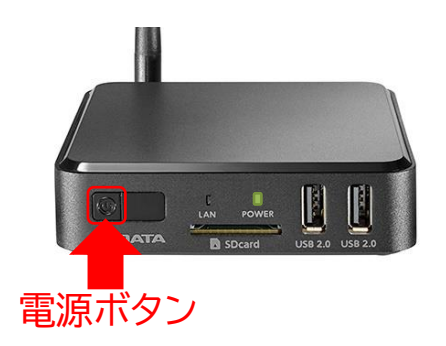

なお、最初の状態では、[電源ボタン]を1回押した場合、スタンバイ状態となってい ます。

リモコンの[電源 入/切]やSTBの[電源ボタン]を押した際に常にシャットダウン させる場合は「<u>STBの電源ボタンを押した際に、STBをシャットダウンさせたい</u>」 (23ページ)の手順を行ってください。 そのほか各種操作につきましては、下記リンク先をご参照ください。

STBの電源ボタンを押した際に、STBを シャットダウンさせたい(23ページ)

<u>ディスプレイの音量を調節したい</u> <u>(LCD-MF245ED-Fシリーズ)</u>(24ページ)

<u>縦向きの画像をポスターのように縦にして</u> <u>表示したい</u>(25ページ)

<u>デジタルポスターのアイコンがない(STBを</u> <u>最新版にしたい)</u>(26ページ)

<u>取扱説明書が読みたい</u>(27ページ)

電源を切る(停止・音声を流す・終了・縦表示ほか)

# STBの電源ボタンを押した際に、STBをシャットダウンさせたい

以下の手順で電源ボタンの設定を[シャットダウン]に変更してください。

1 STBの電源をONにし、図の画面にする

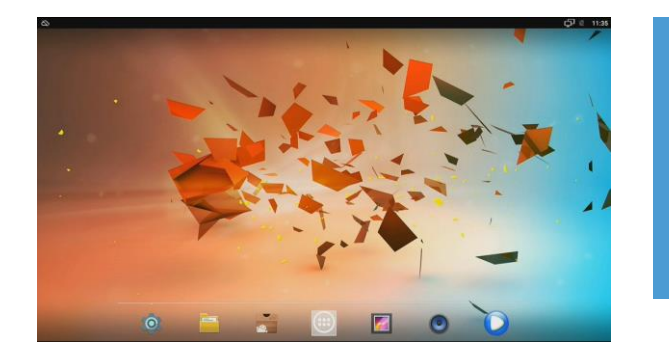

2 [Droid設定]の設定画面を表示する

①リモコンを操作し、 🖮 を 選択して[OK]を押す

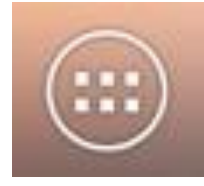

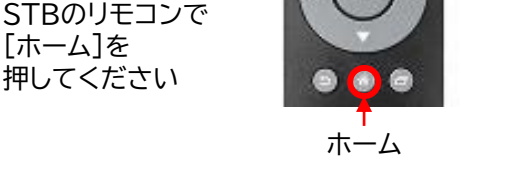

写真や動画の再生が始まったり、 「SDカードもしくはUSBストレージが 見つかりません」と表示されたら

### ②リモコンで[Droid設定]に カーソルを合わせて[OK]を押す

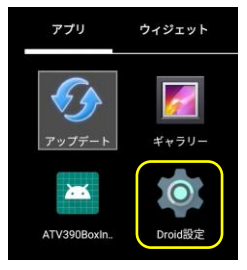

3 電源ボタンの設定を[シャットダウン]に変更する

(1)[電源ボタンの設定]を選択して
 [OK]を押す

|       |          | Q. 10 | 17.044 |
|-------|----------|-------|--------|
| Droid | 設定       |       |        |
| ٥     | ディスプレイ   |       |        |
| Ξ     | HDMI CEC |       |        |
|       | 再生設定     |       |        |
| ۲     | 音声       |       |        |
| Ċ     | 電源ボタンの設定 |       |        |
| \$    | 詳細設定     |       |        |

②[シャットダウン]を選択して、[OK]を押す

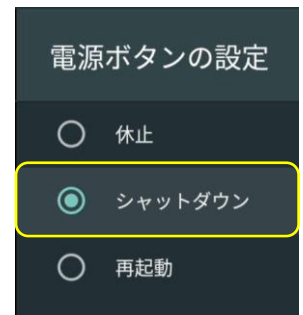

以上で、STBの電源を切った際にSTBをシャットダウンする設定は完了です。

ディスプレイの音量を調節したい(LCD-MF245ED-Fシリーズ)

ディスプレイがLCD-MF245ED-Fの場合、下記の方法で 音量を調節してください。

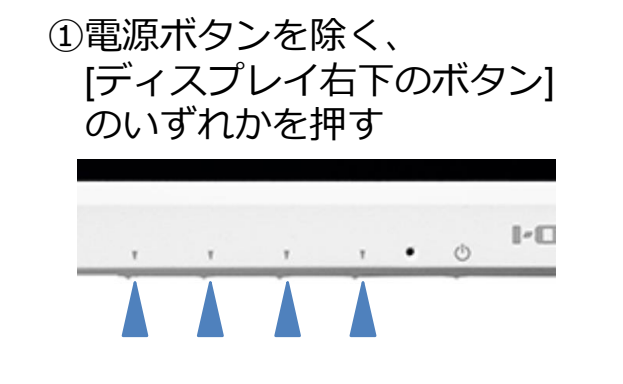

②[音量]の真下にあるボタンを 押す

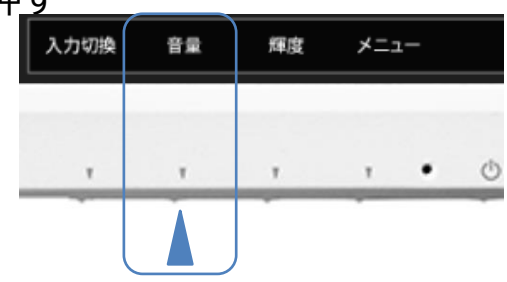

### ③[+][-]下のボタンを押しながら 音量を調整する

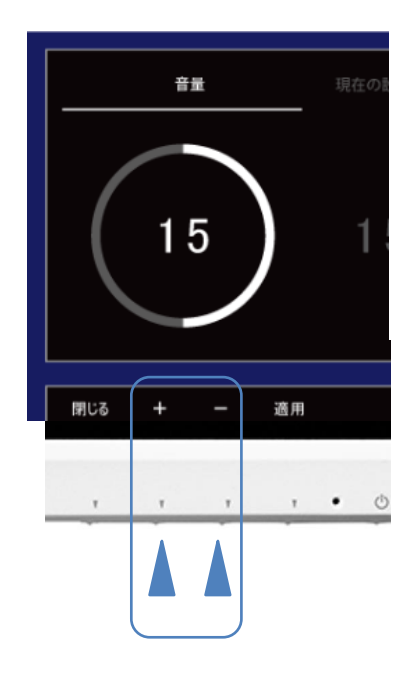

④[適用]と書かれている下にある ボタンを押す

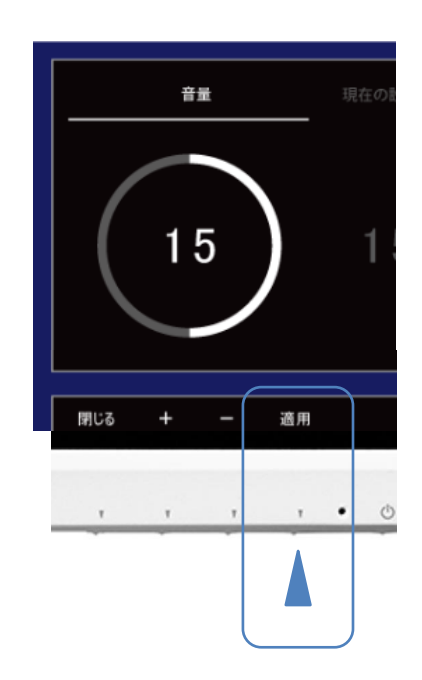

電源を切る(停止・音声を流す・終了・縦表示ほか)

### 縦向きの画像をポスターのように縦にして表示したい

# 下記のように、STBとディスプレイを設定してください。

①STBの電源をONにし、図の画面にする

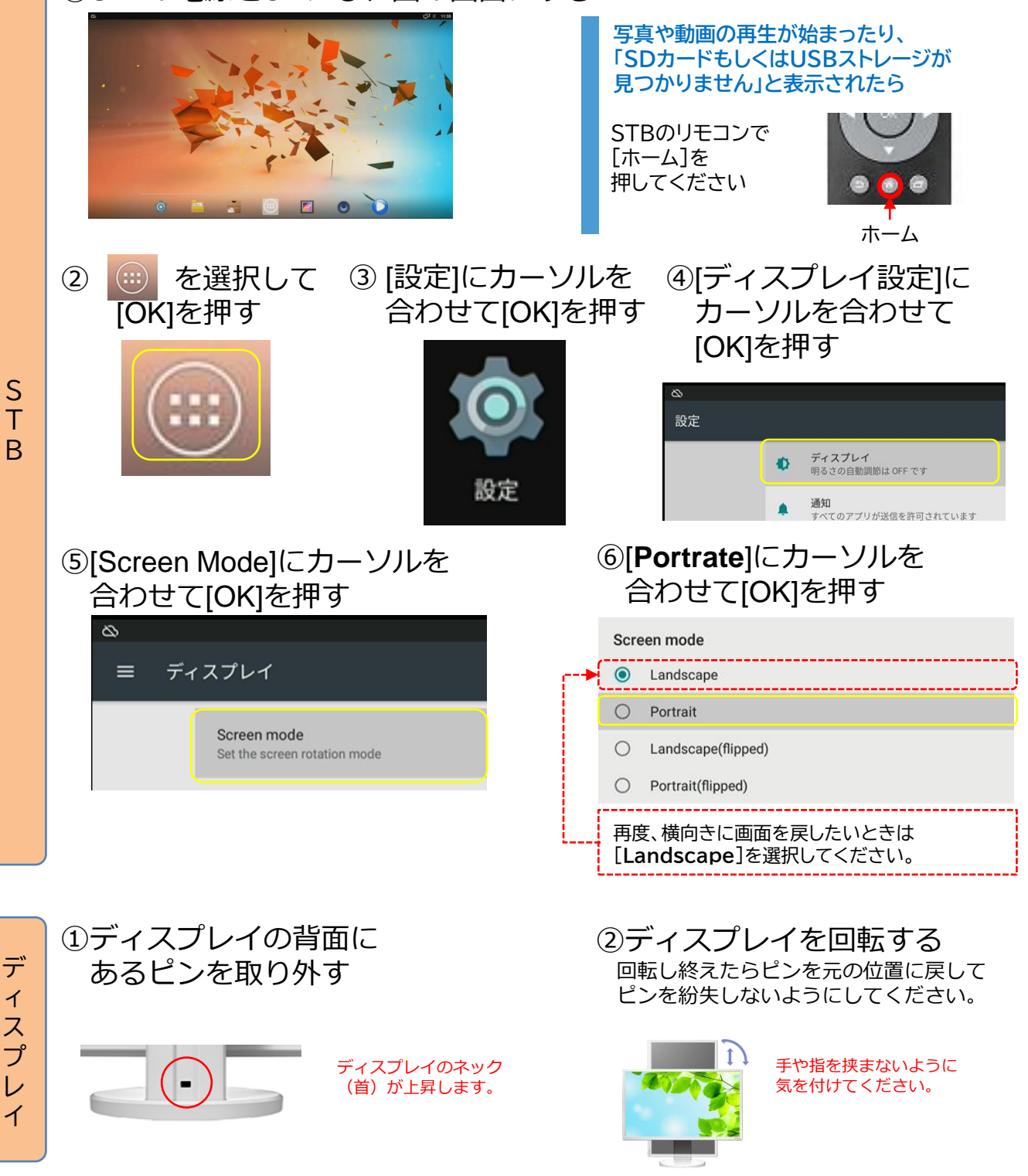

[INDEX^]

25

[デジタルポスター]のアイコンがない(STBを最新版にしたい)

下記の手順で、STBを最新ファームウェアに更新してください。 (こちらの内容は、2021年7月28日現在の情報です)

- 1 空の「FAT32」にフォーマットされたUSBメモリーを用意する
- 2 下記リンク先より、[DS-ASTB1]の最新ファームウェアをダウンロードする

☆DS-ASTB1 ファームウェア https://www.iodata.jp/lib/software/d/2240.htm

- 3 ダウンロードしたファイル(dsastb1\_104.exe)をダブルクリックし、その際に 作成されたファイル(update\_IO\_DATA\_APC395X\_7.1\_20210422.img)を USBメモリーに保存する
- 4 STBにUSBメモリーを挿入し、STBの電源を入れる
- 5 STBにインストールされている[アップデート]アプリを起動し、STBを更新する

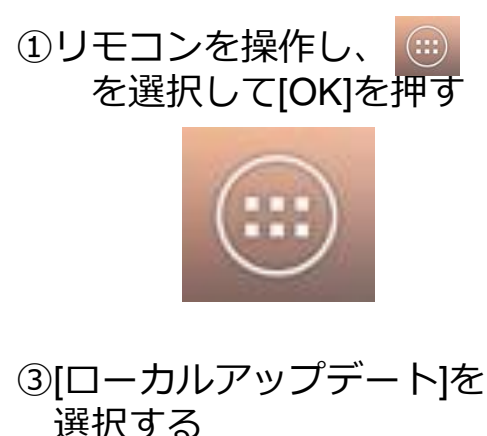

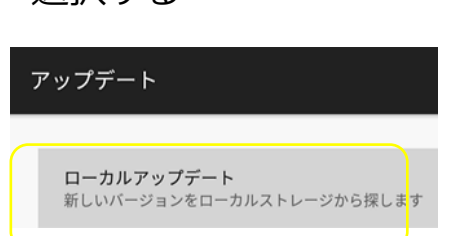

②リモコンを操作し、 <mark>祭</mark> を選択して[OK]を押す

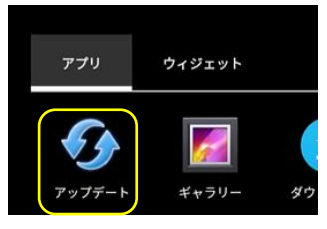

 ④「update\_IO\_DATA\_APC395X\_7.1 \_20210422.img」を選択し、
 「OK」を押す

⇒アップデートが開始されます

アップデート進行中はSTBが2回再起動しますので、ホーム画面が表示される まで操作しないでください。

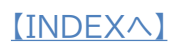

### 取扱説明書を読みたい

## 下記リンク先またはQRコードからお進みください。

### ●STBの取扱説明書 ①STB本体部 ⇒DS-ASTB1取扱説明書

https://www.iodata.jp/lib/manual/pdf2/ds-astb1\_manu.pdf

### ②サイネージアプリ部 ⇒デジタルポスターアプリ使用方法

https://www.iodata.jp/lib/manual/digitalposter/index.html

# ●ディスプレイの取扱説明書 ①ディスプレイ部 ⇒LCD-MF245ED-F-A取扱説明書

https://www.iodata.jp/lib/manual/pdf2/lcd-mf245ed-f\_m-manu201753.pdf

## ②ボタン操作関連⇒画面で見るマニュアル

https://www.iodata.jp/lib/manual/lcd-type\_ai/index.html

### ●Wi-Fiストレージ ・WFS-SR03**取扱説明書 ⇒WFS-SR03シリーズセットアップガイド**

https://www.iodata.jp/lib/manual/pdf2/wfs-sr03\_m-manu201660.pdf

## ⇒WFS-SR03シリーズ画面で見るマニュアル

https://www.iodata.jp/lib/manual/wfs-sr03/index.html

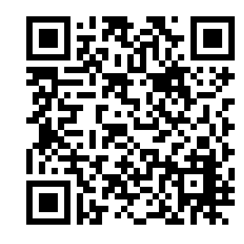

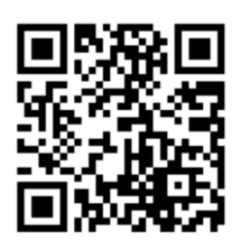

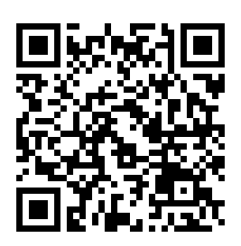

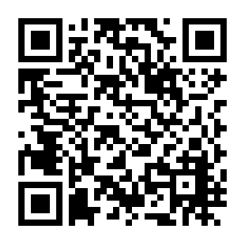

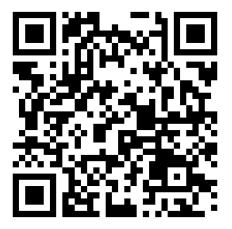

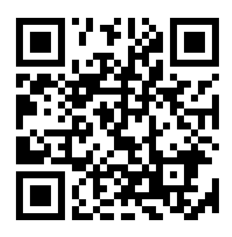